## Veranstaltungen eintragen

Eingetragen werden die Veranstaltungen in einem Ordner (grau). Auf der Anzeigeseite befindet sich lediglich ein sogenanntes "Plug In", dass mit "Termine" überschrieben ist. Dieses Plug In kann kopiert und verschoben werden wie ein gewöhnliches Element.

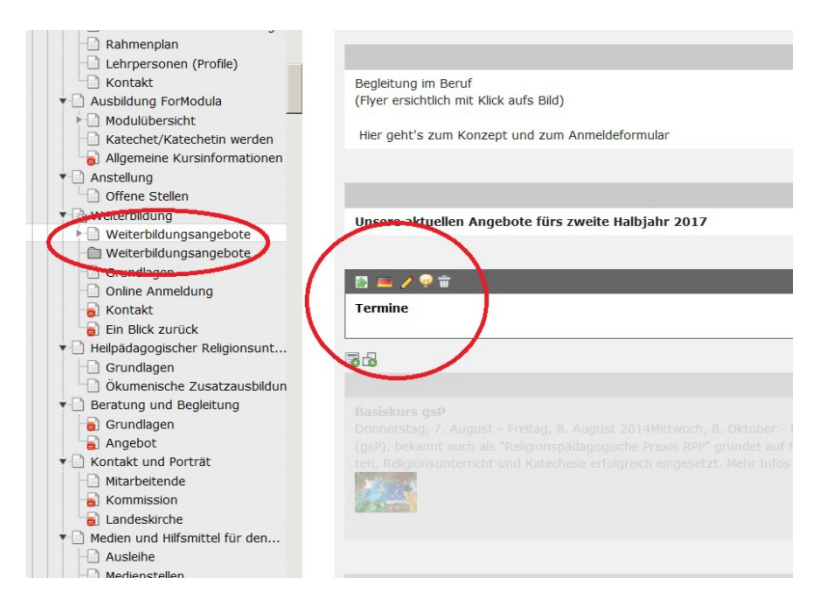

Der Ordner wird am besten über die Funktion "LISTE" (linke Spalte) bearbeitet. Diese macht auch die verschiedenen Werkzeuge (sichtbar machen, löschen, kopieren, ausschneiden) sichtbar.

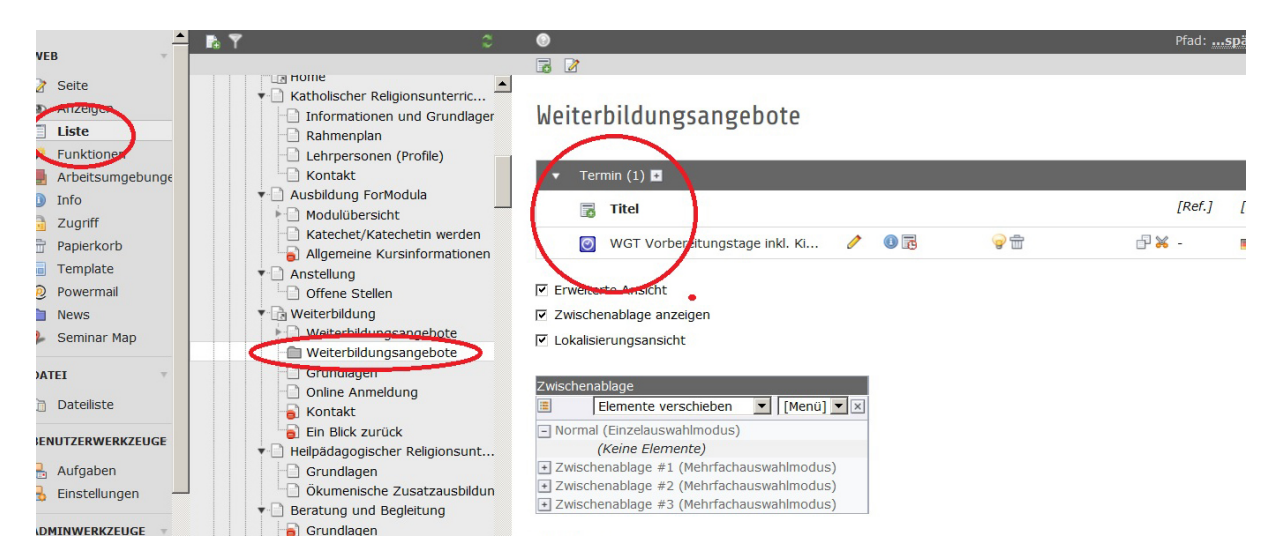

Um eine neue Veranstaltung zu erfassen, einfach auf das grüne Plus neben Titel klicken. Um eine schon eingetragene Veranstaltung zu bearbeiten, den gelben Stift benutzen.

Wichtig: Veranstaltungen, deren Startdatum abgelaufen ist, erscheinen nicht mehr im Kalender!

## Ausfüllen der Eingabemaske

| Kategorie                          |                     |                                                                                                    |   |
|------------------------------------|---------------------|----------------------------------------------------------------------------------------------------|---|
| Ausgewählte Objekte:               |                     | Verfügbare Objekte:                                                                                      |   |
| Erwachsenenbildung                 | 4 4 ¥ ¥ X           | Abendgottesdienste<br>alle Gottesdienste<br>anderssprachiger Gottesdienst<br>Assemblées<br>Ausstellungen | • |
| Top-Eintrag                        |                     |                                                                                                    |   |
| Titel                              |                     |                                                                                                    |   |
| WGT Vorbereitungstage inkl. Kind   | derliturgie         |                                                                                                    |   |
| Untertitel                         |                     |                                                                                                    |   |
| Liturgie aus Surinam – All God's d | Creation Is Very Go | od!                                                                                                    |   |
| Start                              |                     |                                                                                                    |   |
| 8:30 11-11-2017                    |                     |                                                                                                    |   |
| Ende                               |                     |                                                                                                    |   |
| 16:30 11-11-2017                   |                     |                                                                                                    |   |
|                                    |                     | 1                                                                                                    |   |

Unter Kategorie eine Rubrik für die Suchmaschine auswählen

Titel (und evtl. Untertitel): Bezeichnung der Veranstaltung

Start meint den Beginn der Veranstaltung. Die Zeit muss von Hand eingegeben werden. Ende: nicht zwingend nötig.

| Bild                                                  |                                                                                                    |   |
|-------------------------------------------------------|----------------------------------------------------------------------------------------------------|---|
|                                                       |                                                                                                    |   |
| GIF JPG JPEG TIF T                                    | IFF BMP PCX TGA PNG PDF AI                                                                                                    |   |
| Datei                                                 | 2                                                                                                    |   |
|                                                       | •<br>•<br>•                                                                                                    |   |
| *                                                     | ×                                                                                                    |   |
| -PHP -PHP3                                            | Keine Dateien ausnewählt                                                                                                    |   |
| Durchbüchch                                           | Keine Dateien ausgewahlt.                                                                                                    |   |
| Beschreibung                                          |                                                                                                    |   |
| Blockstil:                                            | Kein Blockstil                                                                                                    | N |
| Textstil:                                             | Kein Textstil                                                                                                    |   |
| B I Absat                                             | z (P) ▼   ≣ ≡ ≡   Ξ :Ξ   Ω 🛞 🖾 🛄   ♣   ↔ ≽   🤊 🗠   @                                                                                                    |   |
| · · · · · · · · · · · · · · · · · · ·                 | ペチョ  古古米田  回計計計画目                                                                                                    |   |
| þährlich feiern c<br>ökumenischen o<br>Surinam erarbe | hristliche Frauen am ersten Freitag im März in über 170 Ländern der Welt den<br>Gottesdienst zum Weltgebetstag. Die Liturgie für das Jahr 2018 wurde von Frauen aus<br>itet und steht unter dem Motto «All God's Creation Is Very Good!» |   |
| Die Teilnehmerin<br>und weiterführe                   | nnen erhalten erste Informationen zu Land, Leute und Liturgie. Die Tagung bietet Impulse<br>endes Material, um in den Gemeinden weiterarbeiten zu können.                                                                                |   |
|                                                       |                                                                                                    |   |

## Bild: Möglichkeit, ein Bild anzufügen

Datei: Möglichkeit, ein PDF anzufügen. Erscheint dann einfach mit PDF-Zeichen und dem Text "Download". PDFs können mit eigener Bezeichnung auch im Textfeld verlinkt werden.

Textfeld: Hier ist Platz für nähere Beschreibung, Informationen, Links etc.

| Pfad: body                                    |                                                  |
|-----------------------------------------------|--------------------------------------------------|
| Ort                                           |                                                  |
| Haus der Kirche, Altenbergstrasse 66, Bern    |                                                  |
| Pastoralraum                                  |                                                  |
| Bern Zentrum                                  |                                                  |
|                                               |                                                  |
| Region                                        |                                                  |
| Ausgewählte Objekte:                          | Verfügbare Objekte:                              |
| <u> </u>                                      | Berne région                                     |
|                                               | Berne ville                                      |
|                                               | Jura Bernois                                     |
| <u> </u>                                      | Jura Bernois                                     |
| ×                                             |                                                  |
| Koordinaten manuell eingeben für Kartenansich | t (Bsp: 46.291611,7.535545) - oder komplette Adr |
| Altenbergstrasse 66, Bern                     |                                                  |
| Veranstalter                                  |                                                  |
| Fachstelle Religionspädagogik                 |                                                  |
| Kontakt Name                                  | Kontakt E-Mail                                   |
| Franziska Huber, Projektleitung WGT           |                                                  |
|                                               |                                                  |

Ort: hier genaue Adresse eingeben, dann kann Googlemaps den Ort anzeigen. Sollte das nicht funktionieren, kann die Adresse weiter unten bei "Koordinaten" nochmals eingegeben werden.

Die Rubriken Pastoralraum, Region und Veranstalter sind für die Suchmaschine auszufüllen. Sollte der Terminkalender nicht an den Hauptveranstaltungskalender von kathbern angeschlossen werden, kann man diese auch leer lassen.